**SoHappy,** l'app qui vous simplifie la vie !

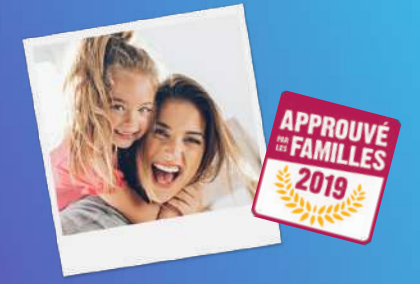

# Payer ma facture en ligne

C'est pratique et sécurisé !

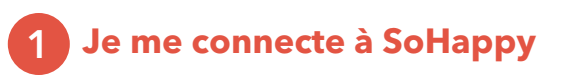

### Sur l'application mobile

**Si l'application a été mise à jour automatiquement** sur mon smartphone, je me connecte avec **mon adresse e-mail** et mon mot de passe **habituels**.

**Si l'application n'a pas été mise à jour** sur mon smartphone (ancien logo rouge) : je vais dans le store (Play Store ou App Store), je recherche SoHappy et **je clique sur "Mettre à jour"**.

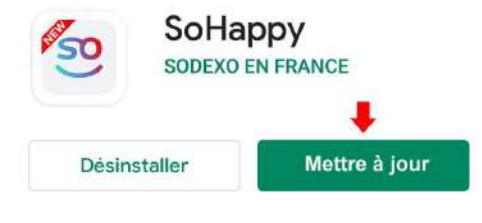

#### <u>Sur le site web</u>

Je me connecte à www.so-happy.fr avec mon e-mail et mon mot de passe habituels.

## 2 Je vérifie mes informations

Dans la rubrique Factures, je retrouve mes démarches et l'historique de mes paiements.

Si ce n'est pas le cas :

- **1** Je vérifie que je navigue dans l'environnement rouge, dédié à la restauration scolaire. Sinon, je clique sur l'icône en haut à droite de l'écran pour y accéder.
- 2 Si demandé, je clique sur "Ajouter mon enfant" depuis la page d'accueil. Je renseigne les informations demandées et je fais la démarche pour chaque enfant inscrit à la cantine.
- **3 Je clique sur "Activer les démarches"** dans la rubrique *Factures*.

Pour des raisons de sécurité, je suis redirigé(e) si besoin dans la rubrique *Compte* pour **valider mon adresse e-mail**, en cliquant sur "Renvoyer un e-mail".

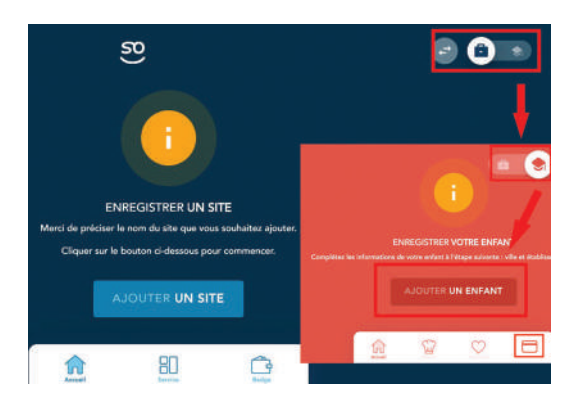

## **3** Je paye ma facture en toute sécurité

1 Je me rends dans la **rubrique Factures**.

2 Je clique sur "Gérer mes inscriptions et mes paiements" pour accéder à l'espace de mes démarches en ligne.

| =                                 | 8                                                                                                    |  |
|-----------------------------------|----------------------------------------------------------------------------------------------------|--|
| Collège P. de Champaigne - Le Mee | inil Saint Denis                                                                                                |  |
| 🙇 сміру                           |                                                                                                    |  |
| CLE ENFANCE                       |                                                                                                    |  |
| -                                 | GERER MES INSCRIPTIONS BY MES PAIEMENTS                                                                         |  |
|                                   |                                                                                                    |  |
|                                   |                                                                                                    |  |
|                                   | The second second second second second second second second second second second second second second second se |  |
|                                   |                                                                                                    |  |

l'App Store

Google Play

Consultez le *tutoriel vidéo* à l'adresse : play.buto.tv/rw4ws

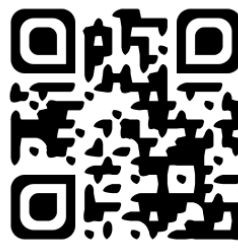